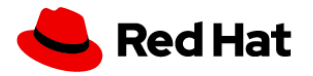

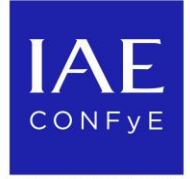

UNIVERSIDAD AUSTRAL

# **Presentación e Instructivo**

Nueva aplicación para el Cuidado de Adultos Mayores

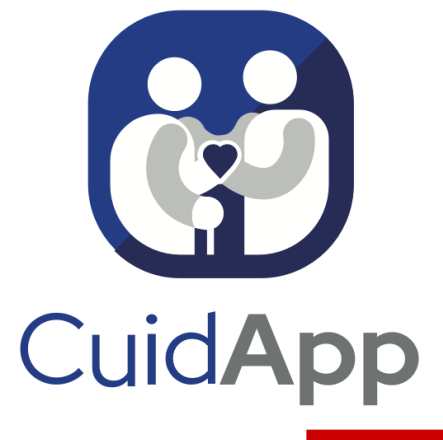

POWERED BY RED HAT

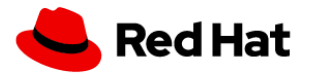

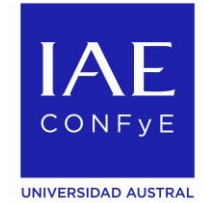

### **Objetivo General:**

Acompañar a las personas que tienen a cargo un adulto mayor en las tareas de cuidado para alcanzar el bienestar físico, emocional y social mejorando su calidad de vida.

### **Objetivos Específicos:**

- Ofrecer consejos y orientaciones prácticas para el cuidado del adulto mayor y para la persona que tiene a su cargo esa tarea.
- Ayudar en la identificación de necesidades y en la prevención de factores de riesgo.
- Brindar herramientas para:
  - Sistematizar la información sobre la historia clínica, medicación, hábitos de vida saludables y atención de la salud.
  - Facilitar orientaciones para contar con movilidad y espacios físicos adecuados que garanticen una mayor autonomía y seguridad.
  - Contar con recursos para el entretenimiento y la estimulación cognitiva que favorecen el bienestar.

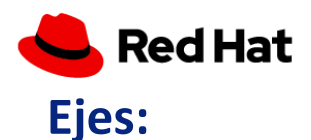

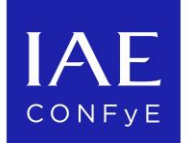

UNIVERSIDAD AUSTRAL

#### INFORMACIÓN Perfil del adulto a cuidar · Datos útiles para la atención del adulto mayor **CUIDADO** SALUD SEGURIDAD **BIENESTAR** Historia clínica Prevención de accidentes Actividad física Plan de medicación en el hogar Entretenimiento y Higiene personal Adecuación de espacios tiempo libre físicos Prevención de Estimulación cognitiva enfermedades Recursos para la Fortalecimiento de movilidad Nutrición vínculos

### CUIDADOR

- · Identificación de situaciones y contingencias
- Contención y sugerencias para cuidar al que cuida

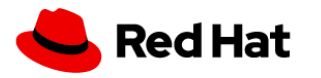

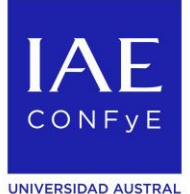

### **Destinatarios:**

- La App está pensada para la persona que tiene a su cargo el cuidado de un adulto mayor y será el Administrador de la aplicación. En adelante se lo llamará "Cuidador principal".
- La App está diseñada para que otros usuarios, habilitados por el Administrador, tengan acceso a los contenidos de la aplicación. Serán llamados "Ayudantes" y pasarán a formar parte del "Grupo de cuidadores".

### Descargar CuidApp en Android

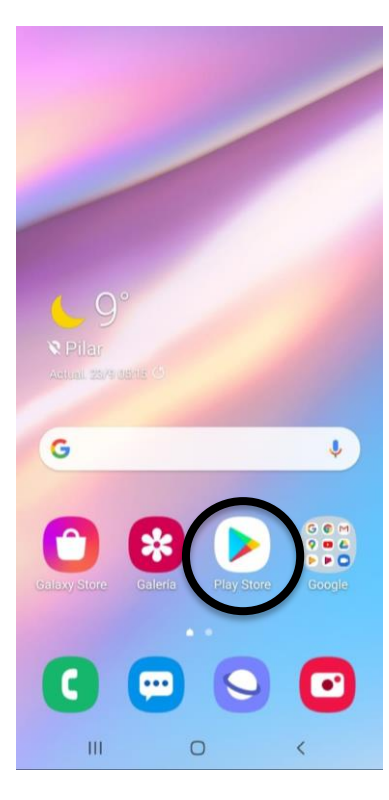

Ingresar al Play Store

|                                                                                                  | _        |
|--------------------------------------------------------------------------------------------------|----------|
| 🗏 Buscar apps y juegos 🍳 M                                                                       | ÷        |
| Para ti Listas de éxitos Premium Categ                                                           |          |
| Nuestros juegos más populares $ ightarrow$                                                       |          |
| Wingela                                                                                          |          |
| Subway Surfers<br>Sala de juegos - Acción<br>4.4 * 103 MB Mi Talkini<br>Juegos occ<br>4.2 * 87 h |          |
| Anuncios Sugerencias para ti                                                                     |          |
|                                                                                                  | (4)<br>1 |
| Bioque Puzzle Jewel Signature 4.3 *                                                              | a        |
| Descubre juegos recomendados $\rightarrow$                                                       | 1        |
| Apps Peliculas Libros                                                                            | 1        |
| III O <                                                                                          |          |
|                                                                                                  |          |

| Posicionarse en | el buscador |
|-----------------|-------------|
|-----------------|-------------|

| Q cuid  | iapp         |   |
|---------|--------------|---|
|         | 0.00         | ĸ |
| Q cuid  | dapp crystal |   |
| Q cuic  | dapp zapopan |   |
| Q, te c | uidapp       | R |

| (4) | ( | Cui | dad | 0 | Cuí   | dalo    |   | Cuida | рр |      |
|-----|---|-----|-----|---|-------|---------|---|-------|----|------|
| 1   | 2 | I   | 3   | 4 | 5     | 6       | 7 | 8     | 9  | 0    |
| q   | w | I   | е   | r | t     | у       | u | i     | 0  | р    |
| а   | s | Ι   | d   | f | g     | h       | j | k     | 1  | ñ    |
| t   |   | z   | ;   |   |       | / 1     | r | n n   | n  | ×    |
| !#1 | 1 | ,   | Γ   |   | Españ | ol (US) |   | Ŀ     |    | Q    |
|     |   | Ш   |     |   | C     | D       |   | ~     |    | 1111 |

### Escribir CuidApp en el buscador

| ← ⊆         | uidApp                                                                                    | Q      | Ŷ |
|-------------|-------------------------------------------------------------------------------------------|--------|---|
| Quisist     | e decir: ciudapp                                                                          |        |   |
|             | CuidApp<br>ACES · Herramientas<br>32 MB                                                   |        |   |
|             | CuidApp Enfermería y Medicina<br>Antonio Sánchez Díaz • Medicina<br>4.5 * 3.4 MB 🗉 1 K+   |        |   |
| ۲           | Power Apps<br>Microsoft Corporation + Negocios<br>4.3 * 74 MB I 1 M+                      |        |   |
| G           | Ciudapp Guadalajara<br>Municipio de Guadalajara · Comuni<br>3.6★ 29 MB ⊡ 10 K+            | cación |   |
| Ģ           | Ciudapp Zapopan<br>Mejora Tu Ciudad - Comunicación<br>3.9 * 29 MB 🗄 10 K+                 |        |   |
| <b>1</b> 21 | Crystal<br>Crystal Project • Negocios<br>4.3 * 53 MB 🗉 5 K+                               |        |   |
| ß           | WhatsApp Messenger<br>WhatsApp Inc. + Comunicación<br>⊯ Instalado                         |        |   |
| <b>Lu</b>   | Microsoft Power BI: análisis de<br>Microsoft Corporation • Negocios<br>4.7 * 16 MB 🖸 1 M+ | datos  |   |
|             | III.                                                                                      | <      |   |

### Seleccionar CuidApp para comenzar la descarga

DESCARGAR APP

### Descargar CuidApp en iOS

Buscar

Juegos apps historias

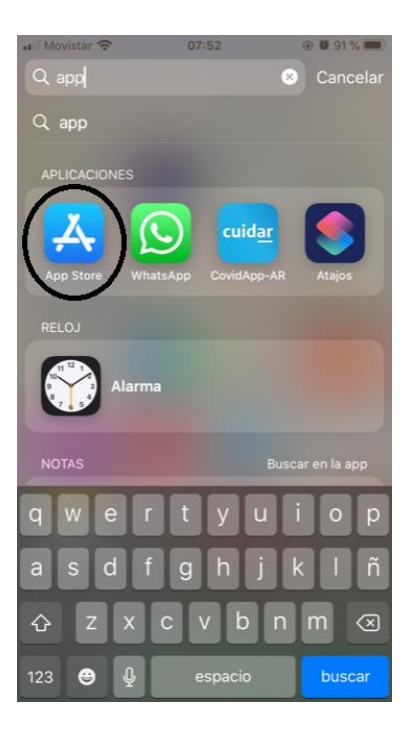

| juego                 | s pa      | ra n                        | iños              |   |   |             |                   |         |
|-----------------------|-----------|-----------------------------|-------------------|---|---|-------------|-------------------|---------|
| retou                 | ch        |                             |                   |   |   |             |                   |         |
| fotosł                | nop       |                             |                   |   |   |             |                   |         |
|                       |           |                             |                   |   |   |             |                   |         |
| slime                 |           |                             |                   |   |   |             |                   |         |
| slime<br>Suge         | ren<br>Hc | cias<br>ot Wh               | eels<br>Loop      |   |   | OB          | TENE              | R       |
| slime<br>Suge<br>ହିଛି | Hc<br>Inf | cias<br>ot Wh<br>inite<br>R | eels<br>Loop<br>T | Y | U | OB<br>Compt | TENE<br>as dentro | R<br>de |

@ ð

rolar

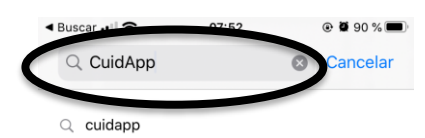

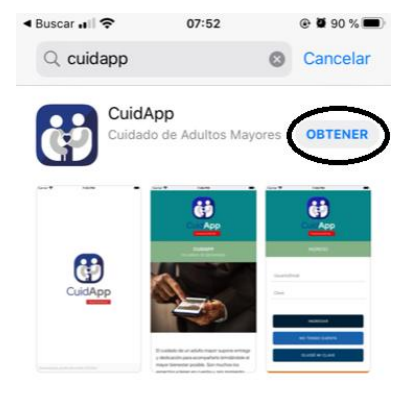

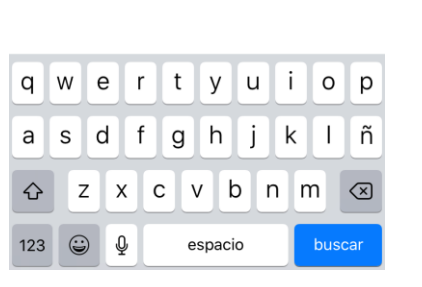

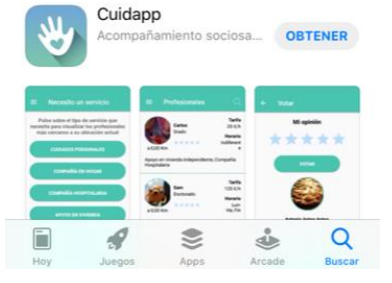

**Ingresar a la App Store** 

Posicionarse en el buscador Escribir CuidApp en el buscador Seleccionar "Obtener" para comenzar la descarga

### **CuidApp - Ingreso**

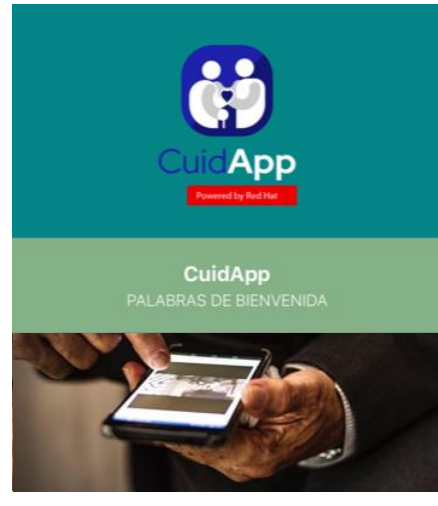

El cuidado de un adulto mayor supone entrega y dedicación para acompañarlo brindándole el mayor bienestar posible. Son muchos los aspectos a tener en cuenta y, por momentos, nos podemos sentir abrumados o podemos perder de

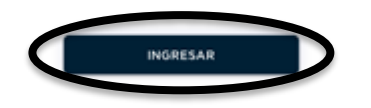

1. Seleccionar "Ingresar"

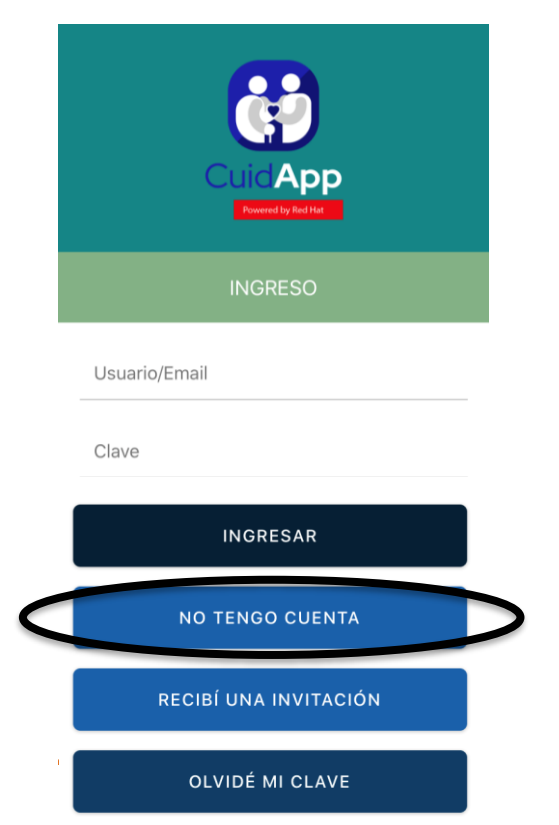

2. Si es la primera vez en la App, seleccionar "No tengo cuenta"

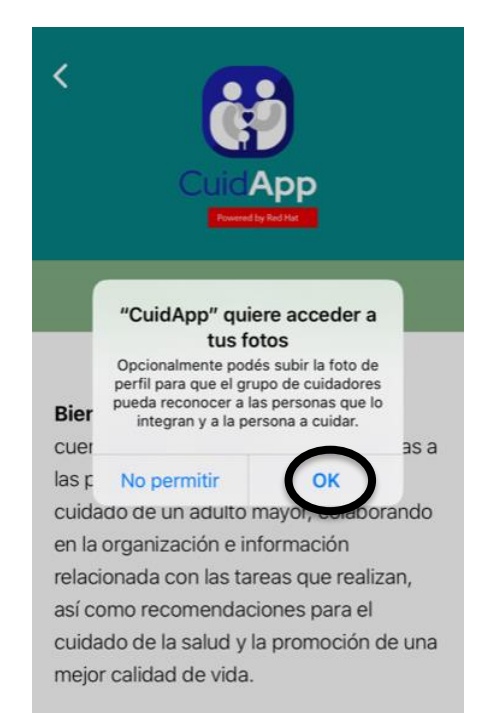

3. Seleccionar "OK" para poder subir fotos de perfil

### **CuidApp** - Ingreso

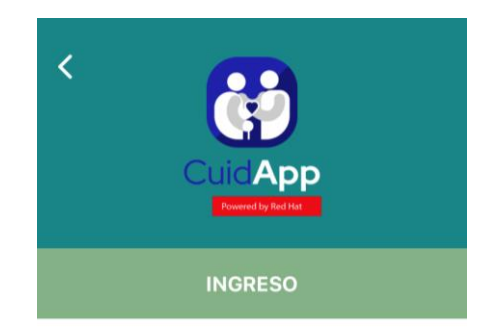

### Bienvenido a CuidApp. Creando tu

cuenta podrás acompañar en sus tareas a las personas que tienen a cargo el cuidado de un adulto mayor, colaborando en la organización e información relacionada con las tareas que realizan, así como recomendaciones para el cuidado de la salud y la promoción de una mejor calidad de vida.

Regístrate con unos pocos datos y comenzá a disfrutar de los beneficios de CuidApp.

4. Completar datos solicitados. Aceptar términos y condiciones y seleccionar "Siguiente"

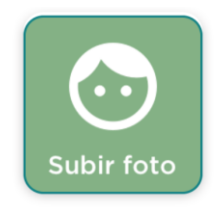

#### Nombre y Apellido

Fecha de nacimiento

#### Email

Repetir Email

Clave

Repetir Clave

Localidad

SIGUIENTE

Declaro haber leído y aceptado los <u>TERMINOS Y CONDICIONES</u>

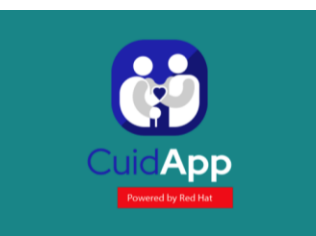

#### E-MAIL ENVIADO

Se envió un E-Mail satisfactoriamente a **confye@iae.edu.ar**.

Al cabo de unos 10 minutos como máximo deberías recibirlo. Este contiene un link y código. Abrí el contenido del E-Mail con el celular en el que tenés instalada la aplicación.

#### YA TENGO MI CODIGO

#### SOLICITAR NUEVO E-MAIL

5. Ver confirmación de e-mail enviado

## CuidApp – Validación cuenta

CuidApp - Activación de la cuenta

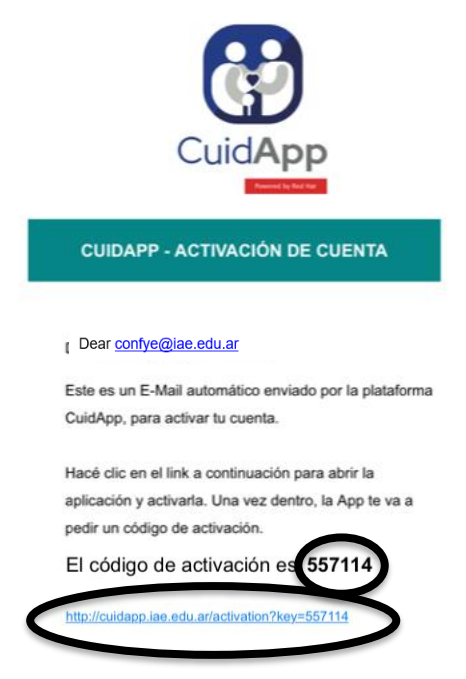

Gracias por utilizar la CuidApp

6. Ingresar a la bandeja de entrada del e-mail registrado para obtener el código de activación Revisar correo no deseado

![](_page_8_Picture_5.jpeg)

#### E-MAIL ENVIADO

Se envió un E-Mail satisfactoriamente a confye@iae.edu.ar.

Al cabo de unos 10 minutos como máximo deberías recibirlo. Este contiene un link y código. Abrí el contenido del E-Mail con el celular en el que tenés instalada la aplicación.

![](_page_8_Picture_9.jpeg)

7. Hacer clic en el link del e-mail (ver imagen anterior) o volver a la App y seleccionar "Ya tengo mi código" para escribirlo manualmente

![](_page_8_Picture_11.jpeg)

#### ACTIVACIÓN DE CUENTA

Si llegaste a esta pantalla es porque recibiste el link con la confirmación de registro.

Ingresá el código de activación de 6 dígitos que se ve en el E-Mail que te enviamos.

Código de activación

557114

| VALIDAR |  |
|---------|--|
|         |  |

8. Ingresar el código de activación y seleccionar "Validar"

## **CuidApp – Crear perfil paciente**

![](_page_9_Picture_1.jpeg)

Subir foto

![](_page_9_Picture_2.jpeg)

![](_page_9_Picture_3.jpeg)

10. Editar perfil para cargar su historia clínica, plan de medicamentos, datos y contactos útiles y para emergencias

9. Ingresar los datos del adulto mayor para crear su perfil

## CuidApp – Invitaciones a otros ayudantes (Grupo de Cuidadores)

![](_page_10_Picture_1.jpeg)

![](_page_10_Picture_2.jpeg)

QUITAR AYUDANTE

11. Escribir el e-mail del usuario a invitar y seleccionar el signo + para agregarlo.
Se podrá invitar hasta 3 personas.
A los usuarios invitados por el administrador de la App les llegará un e-mail y podrán aceptar sumarse, pasando a ser "Ayudantes" y parte del "Grupo de cuidadores" del adulto mayor.

El ayudante invitado podrá ver toda la información cargada por el administrador de la App y podrá editarla en caso de que éste se lo permita.

> VER ANEXO 1 – Activación de cuenta como ayudante invitado al final de este archivo

# CuidApp – Comenzá a navegar la App

![](_page_11_Picture_1.jpeg)

![](_page_11_Picture_2.jpeg)

Cuidando al

que cuida

12. Una vez cargados los datos, comenzar a navegar la App para acceder a consejos y recomendaciones relacionados a la salud física, al bienestar y a la seguridad para el cuidado del adulto mayor a cargo.

La sección "Cuidando al que cuida" contiene frases motivadoras y consejos para acompañar a los cuidadores en esta tarea. También se podrá ver este material haciendo clic en el rotador de imágenes de la home.

![](_page_11_Picture_5.jpeg)

![](_page_12_Picture_1.jpeg)

1. El ayudante invitado recibirá una invitación a su correo

![](_page_12_Picture_3.jpeg)

![](_page_12_Picture_4.jpeg)

2. Abrir la App y seleccionar "Ingresar"

| INGRESO               |
|-----------------------|
| Lleuario/Email        |
|                       |
| Clave                 |
|                       |
| INGRESAR              |
| NO TENGO CUENTA       |
| RECIBÍ UNA INVITACIÓN |
| OLVIDÉ MI CLAVE       |
|                       |

3. Seleccionar "Recibí una invitación"

![](_page_13_Picture_1.jpeg)

Bienvenido a CuidApp. Creando tu cuenta podrás acompañar en sus tareas a las personas que tienen a cargo el cuidado de un adulto mayor, colaborando en la organización e información relacionada con las tareas que realizan, así como recomendaciones para el cuidado de la salud y la promoción de una mejor calidad de vida.

Regístrate con unos pocos datos y comenzá a disfrutar de los beneficios de CuidApp.

4. Completar datos solicitados. Aceptar términos y condiciones y seleccionar "Siguiente"

![](_page_13_Picture_5.jpeg)

| Nombre y Apellido   |   |
|---------------------|---|
| Fecha de nacimiento | Ē |
| Email               |   |
| Repetir Email       |   |
| Clave               |   |
| Repetir Clave       |   |
| Localidad           |   |
| SIGUIENTE           |   |
| SIGULENTE           |   |

Declaro haber leído y aceptado los <u>TERMINOS Y CONDICIONES</u>

![](_page_13_Picture_8.jpeg)

### 5. Ver confirmación de e-mail enviado

**Original Sector Cuidapp-noreply@iae.edu.ar** 07:33 Para xxxxxx

CuidApp - Activación de la cuenta

![](_page_14_Picture_3.jpeg)

#### CUIDAPP - ACTIVACIÓN DE CUENTA

Dear XXXXXXX

Este es un E-Mail automático enviado por la plataforma CuidApp, para activar tu cuenta.

Hacé clic en el link a continuación para abrir la aplicación y activarla. Una vez dentro, la App te va a pedir un código de activación.

![](_page_14_Picture_8.jpeg)

6. Ingresar a la bandeja de entrada del e-mail registrado para obtener el código de activación Revisar correo no deseado

![](_page_14_Picture_10.jpeg)

YA TENGO MI CÓDIGO

![](_page_14_Picture_12.jpeg)

Ingresá el código de activación de 6 dígitos que se ve en el E-Mail que te enviamos.

Código de activación 131946

![](_page_14_Picture_15.jpeg)

8. Ingresar el código de activación y seleccionar "Validar"

7. Hacer clic en el link del e-mail (ver imagen anterior) o volver a la App y seleccionar "Ya tengo mi código" para escribirlo manualmente

![](_page_15_Picture_1.jpeg)

![](_page_15_Picture_2.jpeg)

9. Seleccionar "Aceptar invitación" para comenzar a navegar la App

![](_page_15_Picture_4.jpeg)

El ayudante invitado formará parte del "Grupo de cuidadores". Podrá ver toda la información cargada por el administrador de la App.

Podrá editarla en caso de que el cuidador principal se lo permita, pero no podrá invitar a ayudantes.

Además, podrá acceder a consejos y recomendaciones relacionados a la salud física, al bienestar y a la seguridad para el cuidado del adulto mayor; y a consejos y frases motivadoras que lo acompañarán en esta tarea.